# HASZNÁLATI ÚTMUTATÓ ÚJ FELHASZNÁLÓK SZÁMÁRA

A Superservice Menus segítségével gyors és precíz árajánlatokat hozhat létre. Íme ennek módja:

#### JÁRMŰKIVÁLASZTÁS

Árajánlat létrehozásának megkezdéséhez azonosíthat egy járművet a járműazonosító szám alapján, vagy kiválaszthat egy modellt a járműindexből.

| 🛱 JÁRMŰKIVÁLASZTÁS                                     | 👌 MÚVEL                    | ETKIVÁLASZTÁS       | — 🖍 AZ ÁRAJÁNLAT RÉS | ZLETEI              | E MENTETT ÁRAJÁNLA  |
|--------------------------------------------------------|----------------------------|---------------------|----------------------|---------------------|---------------------|
| Keresés ügyfélnév, járműazonosító<br>ABCDEFGHIJ1234567 | szám vagy rendszám alapján |                     |                      |                     | X Q                 |
| Jármű típusa 👻                                         | Modell                     | Modell éve          | Visszaállítás        |                     |                     |
|                                                        |                            | 8                   |                      |                     |                     |
| A 450 (2000 - 2006 )                                   | B 450 (2007 - 2012)        | C 450 (2012 - )     | D 450 (2010 - 2012)  | E 450 (2015 - )     | F 450 (2010 - 2014) |
|                                                        |                            | **                  |                      |                     |                     |
| G 450 (2016 - 2019)                                    | H 450 (2002 - 2009)        | I 450 (2006 - 2012) | J 450 (2015 - )      | K 450 (2010 - 2013) | L 450 (2014 - )     |
|                                                        |                            |                     |                      |                     |                     |
| M 450 (2007 - 2010)                                    | N 450 (2013 - 2018)        | 0.450 (2016 - 2018) | P 450 (2013 - 2019)  | 0.450 (2015 - 2018) | R 450 (2006 - 2010) |

#### HASZNOS TUDNIVALÓK:

- Minden beállítás és mentett árajánlat átkerül a Superservice Menus előző verziójából.
- A beállítások és az oktatási erőforrások eléréséhez kattintson a 🍄 ikonra.
- A beállításokkal kapcsolatosan bővebb információt a Superservice Menus beállítási útmutatójában talál.

### SUPERSERVICE Menus

- 1 Végiglapozhatja a Superservice Menus fő képernyőit.
- 2 Azonosíthat egy járművet ügyfélnév, járműazonosító szám vagy rendszám alapján.
- A legördülő menük segítségével szűrheti a járműveket járműtípus, modell és modellév szerint.
- 4 Azonosíthat egy járművet egy modell kiválasztásával a járműindexből.
- 5 Egyetlen, könnyedén hozzáférhető helyen elérheti a kereskedés összes árajánlatát.

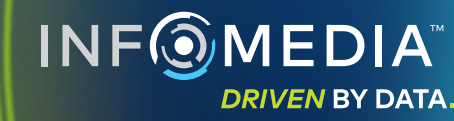

1.

# MŰVELETKIVÁLASZTÁS

Megtalálhatja a kívánt műveletet, ha rákeres egy műveletre, vagy egyszerűen kiválasztja a grafikus indexből és a műveletleírások listájáról.

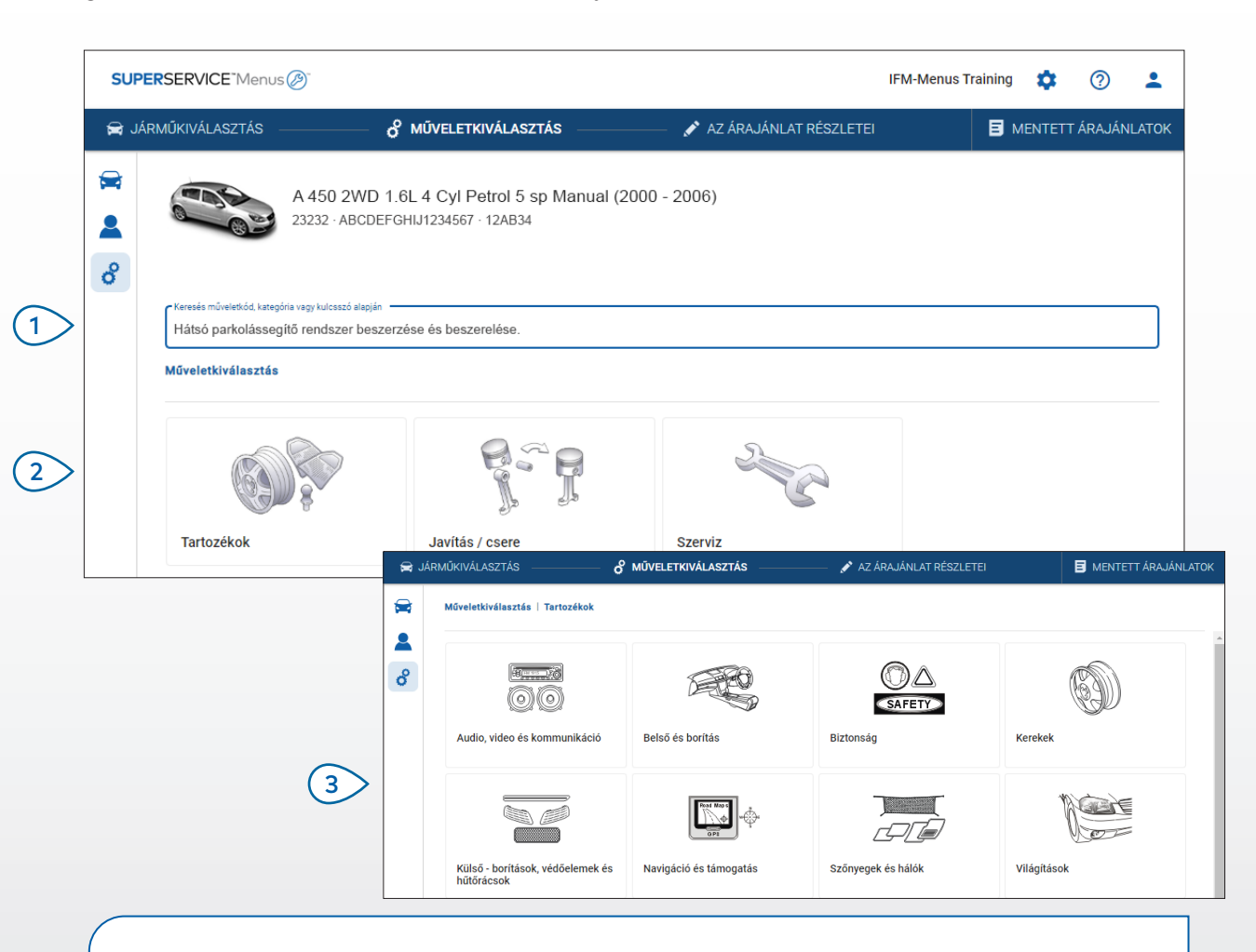

#### HASZNOS TUDNIVALÓK:

- A modell- és jármű-információk megtekintéséhez kattintson a 🛱 ikonra.
- Az ügyféladatok eléréséhez és megadásához kattintson a 💄 ikonra.
- A Műveletkiválasztás képernyő megnyitásához kattintson a 🗳 ikonra.

### SUPERSERVICE Menus

 Rákereshet egy műveletre műveletkód, műveletleírás, cikkszám vagy garanciakód alapján.

(1)

- 2 Kiválaszthatja a kívánt műveletet a grafikus indexből.
- Az elérhető lehetőségek közül választva megkeresheti a kívánt műveletet.

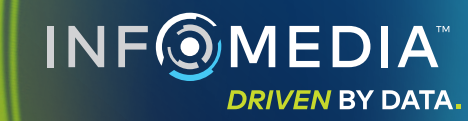

# MŰVELETRÉSZLETEK

Megtekintheti a művelet részleteit, például a munkaidőt, a szükséges alkatrészeket és az egyebeket. Ezután hozzáadhatja a műveletet az árajánlathoz.

| SUPERSERVIC       | E Menus 🕖                                            |                                               |                                        |                    |            | IFM                             | 1-Menus Training           | • 0                                     |
|-------------------|------------------------------------------------------|-----------------------------------------------|----------------------------------------|--------------------|------------|---------------------------------|----------------------------|-----------------------------------------|
| 🛱 JÁRMŰKIVÁL      | ASZTÁS — d                                           | MŰVELETKIVÁLASZTÁS                            | —————————————————————————————————————— | NLAT RÉSZLETEI     |            |                                 |                            | NTETT ÁRAJÁN                            |
| *<br>*            | A 450 2WD 1.6<br>23232 - ABCDEFGF                    | iL 4 Cyl Petrol 5 sp M<br>HJJ1234567 · 12AB34 | lanual (2000 - 2006)                   |                    |            | Összese<br>Áfával<br>Teljes mui | n (<br>nkaidő<br>Hozzáadás | 50 215,78 F<br>0,600<br>az árajánlathoz |
| Műveleti          | iválasztás   Tartozékok   Karo                       | sszériakiegészítők és légt                    | er   Tetőlégterelő beszerzése és       | felsz              |            |                                 |                            |                                         |
| ARRSF<br>Alapvető | OIL: Tetőlégterelő besze<br>nűködés:Alapvető működés | erzése és felszerelés                         | se.                                    |                    |            |                                 | Ügyfél t                   | ípusa                                   |
| Részle            | ek Kiskereskedelmi ár                                | •                                             | Menny.                                 | Egységár           | Kedvezmény | Áfa                             | Összeg áfa nélkül          | Összesen áfával                         |
| ARRSI             | OIL: Tetőlégterelő beszerzése                        | és felszerelése.                              | 0,60óra                                | Kiskereskedelmi ár | 0,00%      | 27,00%                          | 42,00 Ft                   | 53,34 Ft                                |
| Garan             | ciakód: N/A                                          |                                               |                                        |                    |            |                                 |                            |                                         |
|                   | ámlasorok                                            |                                               |                                        |                    |            |                                 |                            |                                         |
| Alkatré           | szek Kereskedő                                       | <b>•</b>                                      | Menny.                                 | Egységár           | Kedvezmény | Áfa                             | Összeg áfa nélkül          | Összesen áfával                         |
| AB987             | 6C543 BCKDOOR SPOILER                                |                                               | 1,00                                   | 40 372,00 Ft       |            | 27,00%                          | 40 372,00 Ft               | 51 272,44 Ft                            |
| Egyebe            | k                                                    |                                               | Menny.                                 | Egységár           | Kedvezmény | Áfa                             | Összeg áfa nélkül          | Összesen áfával                         |
|                   | Egyebek                                              |                                               | 1,00                                   | 7 000,00 Ft        |            | 27,00%                          | 7 000,00 Ft                | 8 890,00 Ft                             |
| SS                |                                                      |                                               |                                        |                    |            |                                 |                            |                                         |

#### HASZNOS TUDNIVALÓK:

- Utángyártott alkatrész adatainak megtekintéséhez kattintson a 럳 ikonra.
- A csereszabatossági adatok megtekintéséhez kattintson a 🗘 ikonra.
- A munkadíj- és az alkatrészárszint módosításához kattintson a 💌 ikonra.

### SUPERSERVICE Menus

- A részleg útkövetésével visszaléphet egy vagy két szintet.
- 2 Megtekintheti a műveletrészleteket, és módosíthatja a munkadíjat.
- (3) Kibonthatja a számlasorokat, valamint megtekintheti az alkatrészeket és az egyebeket.
- 4 Megtekintheti a művelet teljes költségét.
- 5 Megtekintheti a költség előnézetét, és hozzáadhatja a műveletet az árajánlathoz.

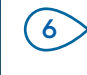

Módosíthatja az ügyfél típusát (ha elérhető).

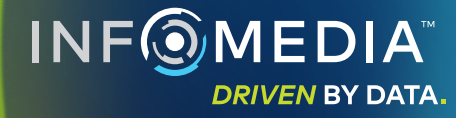

# AZ ÁRAJÁNLAT RÉSZLETEI

Megtekintheti és szerkesztheti az árajánlatokat, mielőtt kinyomtatja vagy közvetlenül elküldi őket e-mailben az ügyfeleknek. A Műveletkiválasztás képernyőre való visszatéréssel további műveleteket is hozzáadhat az árajánlathoz.

| 🛱 J/                                                                                                    | ÁRMŰKIVÁLASZTÁS                                   |                               | ÁLASZTÁS                           | 💉 AZ ÁRAJÁNLAT RÉSZLETEI                                     |                                       |                           |                           | ENTETT ÁRAJ                                 | ÄNLATO           |
|----------------------------------------------------------------------------------------------------|---------------------------------------------------|-------------------------------|------------------------------------|--------------------------------------------------------------|---------------------------------------|---------------------------|---------------------------|---------------------------------------------|------------------|
| <ul> <li>₩</li> <li></li> <li></li></ul> | A 45<br>23232                                     | 0 2WD 1.6L 4 Cyl Pet          | rol 5 sp Manual (2000 -<br>2AB34   | 2006)                                                        |                                       |                           | Áraján<br>[]<br>×         | <b>nlat-művelete</b><br>Átvitel<br>Bezárás  | k <del>•</del> ► |
| Ť.,                                                                                                    | Munkaszám 3                                       |                               |                                    |                                                              | <ul> <li>Áráttekinté</li> </ul>       | s                         | Î                         | Törlés                                      |                  |
|                                                                                                    | Árajánlat állapota<br>Árajánlat<br>Megjegyzések   | Létrehozva<br>2020. január 7. | Lejárat dátuma<br>2020. február 7. | Joe Spares     1234567890  Ogyfél kérdésel vagy meglegyzésel | Összesen<br>Áfával<br>Teljes munkaidő |                           | ■                         | Nyomtatás<br>E-mail küldés<br>Árak újraszár | ie<br>molása     |
|                                                                                                    | További információkér<br>Összes kibontása         | t és időpont foglalásáért hí  | vja a szervizrészleget.            | Karcolás eltávolítása az els                                 | ő lökhárítóról.                       |                           | M                         | űvelet hozzáa                               | dása<br>~        |
|                                                                                                    | ARRSPOIL: Tetőlégtere<br>Garanciakód: nincs adat  | elő beszerzése és felszer     | elése.                             |                                                              |                                       | 0.6óra<br>Teljes munkaidő | 60 215,78<br>Összesen ár  | 3 Ft<br>fával                               | ~                |
|                                                                                                    | ASR6: Síléctartók besz<br>Garanciakód: nincs adat | zerzése és felszerelése (6    | ó pár).                            |                                                              |                                       | 0.5óra                    | 57 894,22<br>Össtansan år | 2 Ft                                        | ~                |

#### HASZNOS TUDNIVALÓK:

- Műveletsor törléséhez kattintson a 🔳 ikonra.
- Az Áráttekintés kibontásához kattintson a 🗸 ikonra.
- A Műveletkiválasztás képernyő megnyitásához kattintson a dikonra.

### SUPERSERVICE Menus

Ha rákattint a címsorra a Munkaszám mezőnél, megtekintheti és szerkesztheti a munka, a jármű és az ügyfél adatait.

- Hozzáadhat megjegyzéseket, valamint megtekintheti az ügyfél kéréseit vagy megjegyzéseit.
- (3) Kibonthatja vagy bezárhatja a műveletrészleteket.

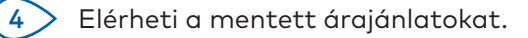

5 Az **Árajánlat-műveletek** pontra kattintva számos hasznos lehetőséghez férhet hozzá.

6 Ho:

(1)

Hozzáadhat további műveleteket az árajánlathoz.

INF MEDIA DRIVEN BY DATA.

#### MENTETT ÁRAJÁNLATOK

A **Mentett árajánlatok** lapra kattintva a kereskedés minden felhasználója számára elérhető központi helyen férhet hozzá a mentett árajánlatokhoz.

| SUPERSERVI    | i <b>CE</b> "Menus 🕖 "                    |                                 |                            |               | IF                         | M-Menus Trainin     | ig 🏟 🤆                |        |
|---------------|-------------------------------------------|---------------------------------|----------------------------|---------------|----------------------------|---------------------|-----------------------|--------|
| 🚔 Járműkivái  | LASZTÁS — 🔗 MŰVELETKI                     | IVÁLASZTÁS                      | 🖋 AZ ÁRAJÁNLAT RÉSZLETEI   |               |                            | B                   | MENTETT ÁRA           | JÁNLAT |
| Keresés ügyfé | lnév, járműazonosító szám vagy rendszám a | lapján                          |                            |               |                            |                     | Q Bez                 | árás   |
| Szerelő       | <ul> <li>Szerviztanácsadó</li> </ul>      | ✓ Árajánlat állapota            | ✓ Forrás ✓                 | Visszaálli    | itás                       |                     |                       |        |
|               |                                           |                                 | Találatok száma oldalankén | t <u>10 👻</u> | Megjelenített árajánlatok: | 0-10; összes áraján | ilat: 17 🔍            | >      |
| Munkaszám     | Eétrehozás Ügyfél Jár                     | mű                              |                            | Rendszám      | Járműazonosító szám        | Árajánlat állapota  | Forrás                |        |
| 3             | Elmúlt 7 nap                              | 2WD 1.6L 4 Cyl Petrol 5sp Manua | al                         | 91EF011       | ABCCEEHILL1234567          | Árajánlat           | Superservice<br>Menus | Ĩ      |
|               | Elmúlt 30 nan                             |                                 |                            |               |                            | Áraiánlat           | Superservice          | -      |
| 2             |                                           | 2WD 1.6L 4 Cyl Petrol 5sp Manua | ai                         | 56CD78        | AADDFFGGII1234567          | Arajamat            | Menus                 |        |

#### HASZNOS TUDNIVALÓK:

- A < > ikonokra kattintva végiglapozhatja a mentett árajánlatok listáját.
- Mentett árajánlat törléséhez kattintson a 🥫 ikonra.

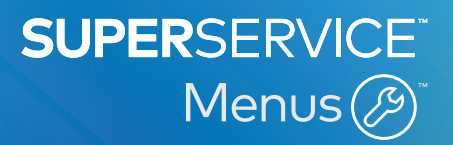

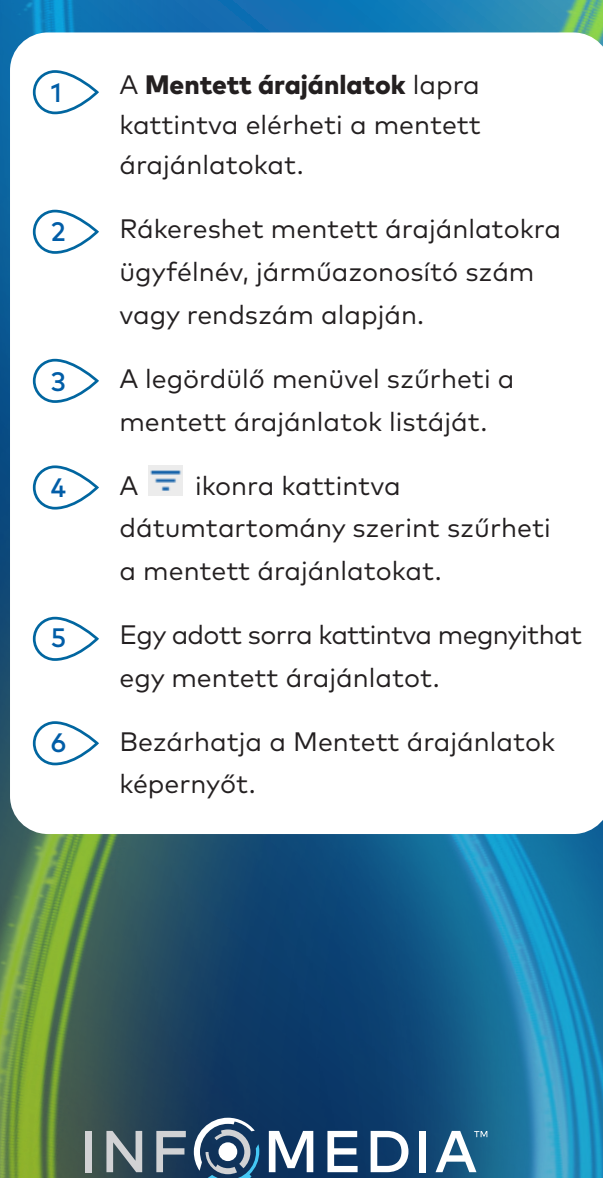

DRIVEN BY DATA.

### ÉLETTARTAMSZERVIZ

Készítsen becsléseket az ütemezett szervizműveletekre és karbantartási javításokra vonatkozó élettartamköltségekről, az eltelt idő illetve a megtett kilométerek száma alapján. A legjobb eredmény érdekében azonosítsa a járművet a járműazonosító szám alapján. Megtekintheti a várható teljes árat, valamint a havi költségeket.

| L 450 SUV Sports 4V<br>01230 · ABCDEFGHIJ1234 | VD 5DR 2.6L 4 Cyl Pe<br>1567 - ABC123 | trol 5sp Manual     | (2018 - 2020)       |                     |                     |                     |                     |                     |                     | Művelet 👻                                                                                     |
|-----------------------------------------------|---------------------------------------|---------------------|---------------------|---------------------|---------------------|---------------------|---------------------|---------------------|---------------------|-----------------------------------------------------------------------------------------------|
| Élettartamszerviz                             |                                       |                     |                     |                     |                     |                     |                     | Művelet ho          | zzáadása 🛛 🖊        | Áráttekintés ^                                                                                |
| Leírás                                        | 12M15k                                | 24M30K              | 36M45K              | 48M60K              | 60M75K              | 72M90K              | 84M105K             | 96M120K             | 108M135K            | Ütemezett szervizműveletek 5/27                                                               |
| ✓ Fogyasztói árindex % = 2,00%                | Alapvető<br>működés                   | Alapvető<br>működés | Alapvető<br>működés | Alapvető<br>működés | Alapvető<br>működés | Alapvető<br>működés | Alapvető<br>működés | Alapvető<br>működés | Alapvető<br>működés | Munkaóra 499,54 Ft<br>Alkatrészek 165,09 Ft<br>Egyebek 310,95 Ft                              |
| ldő (ó)                                       | 0,40                                  | 1,30                | 0,60                | 1,30                | 0,40                | 1,60                | 0,40                | 1,30                | 0,60                | Adó 0,00 Ft                                                                                   |
| Munkaóra                                      | 48,00 Ft                              | 159,12 Ft           | 74,91 Ft            | 165,55 Ft           | 51,96 Ft            | 192,00 Ft           | 48,00 Ft            | 156,00 Ft           | 72,00 Ft            | Összesen 075 58 Et                                                                            |
| <ul> <li>Átvizsgálások</li> </ul>             |                                       |                     |                     |                     |                     |                     |                     |                     |                     | Áfával 973,5011                                                                               |
| <ul> <li>Alkatrészek</li> </ul>               | 15,00 Ft                              | 37,70 Ft            | 15,61 Ft            | 80,55 Ft            | 16,23 Ft            | 134,20 Ft           | 15,00 Ft            | 75,90 Ft            | 15,00 Ft            |                                                                                               |
| A Egyebek                                     | 57,25 Ft                              | 64,78 Ft            | 59,56 Ft            | 67,39 Ft            | 61,97 Ft            | 63,50 Ft            | 57,25 Ft            | 63,50 Ft            | 57,25 Ft            | Szervizdíjak ^                                                                                |
| OD - Olaj ártalmatlanítása                    | 5,00 Ft                               | 5,10 Ft             | 5,20 Ft             | 5,31 Ft             | 5,41 Ft             | 5,00 Ft             | 5,00 Ft             | 5,00 Ft             | 5,00 Ft             | A manielenített áraket az elábbiek elenián                                                    |
| SS - Egyebek                                  | 8,00 Ft                               | 8,16 Ft             | 8,32 Ft             | 8,49 Ft             | 8,66 Ft             | 8,00 Ft             | 8,00 Ft             | 8,00 Ft             | 8,00 Ft             | számoltuk ki:                                                                                 |
| EO - Motorolaj                                | 29,25 Ft                              | 29,84 Ft            | 30,43 Ft            | 31,04 Ft            | 31,66 Ft            | 29,25 Ft            | 29,25 Ft            | 29,25 Ft            | 29,25 Ft            | 75000 kilométer, 60 hónap<br>Egy hónapra vetített átlagos díj 16.26 Ft                        |
| OF - Olajszűrő                                | 15,00 Ft                              | 15,30 Ft            | 15,61 Ft            | 15,92 Ft            | 16,24 Ft            | 15,00 Ft            | 15,00 Ft            | 15,00 Ft            | 15,00 Ft            | Egy kilométerre vetített átlagos díj 0,01 Ft                                                  |
| BF - Fékfolyadék                              |                                       | 6,38 Ft             |                     | 6,63 Ft             |                     | 6,25 Ft             |                     | 6,25 Ft             |                     | (0,01301)<br>Szerkesztés                                                                      |
| Teljes összeg áfa nélkül                      | 120,25 Ft                             | 261,60 Ft           | 150,08 Ft           | 313,49 Ft           | 130,16 Ft           | 389,70 Ft           | 120,25 Ft           | 295,40 Ft           | 144,25 Ft           |                                                                                               |
| Adó                                           | 0,00 Ft                               | 0,00 Ft             | 0,00 Ft             | 0,00 Ft             | 0,00 Ft             | 0,00 Ft             | 0,00 Ft             | 0,00 Ft             | 0,00 Ft             | Beállítások                                                                                   |
| Teljes összeg áfával                          | 120,25 Ft                             | 261,60 Ft           | 150,08 Ft           | 313,49 Ft           | 130,16 Ft           | 389,70 Ft           | 120,25 Ft           | 295,40 Ft           | 144,25 Ft           |                                                                                               |
|                                               |                                       |                     |                     |                     |                     |                     |                     |                     |                     | Otemezett szerviz -<br>Murisolij<br>Kiskereskadelmi ár -<br>Alkarésár<br>Kiskereskadelmi ár - |

#### HASZNOS TUDNIVALÓK:

- Az élettartamköltségek kinyomtatásához illetve exportálásához használja a Művelet legördülő menüt.
- A fogyasztói árindexen alapuló kiigazítások alkalmazásához jelölje be a
   Fogyasztói árindex % jelölőnégyzetet.
- A várható javítási műveletek hozzáadásához kattintson a Művelet hozzáadása gombra.

### SUPERSERVICE Menus

- Az Élettartamszerviz modul megnyitásához kattintson a ikonra.
- A jelölőnégyzetek segítségével kijelölheti az ütemezett szervizműveleteket, illetve törölheti a kijelöléseket.
- Kibonthatja az Átvizsgálások-, Alkatrészek- és Egyebek-sorokat, hogy megtekintse a részleteket.
- 4 Megtekintheti és kibonthatja az Áráttekintés-részleget.
- 5 Megtekintheti és szerkesztheti a hónapszám illetve futott kilométerszám alapján kiszámított várható szervizköltségeket.
- 6 Válassza ki a Műveleti kategóriát, a Munkadíjat, valamint az Alkatrészárat.

INF MEDIA DRIVEN BY DATA.

1
2

3